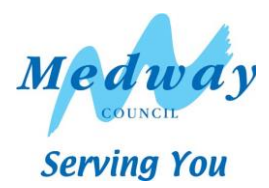

Key Stage Two Guidance

# Key Stage Two Data Submission User Manual 2015

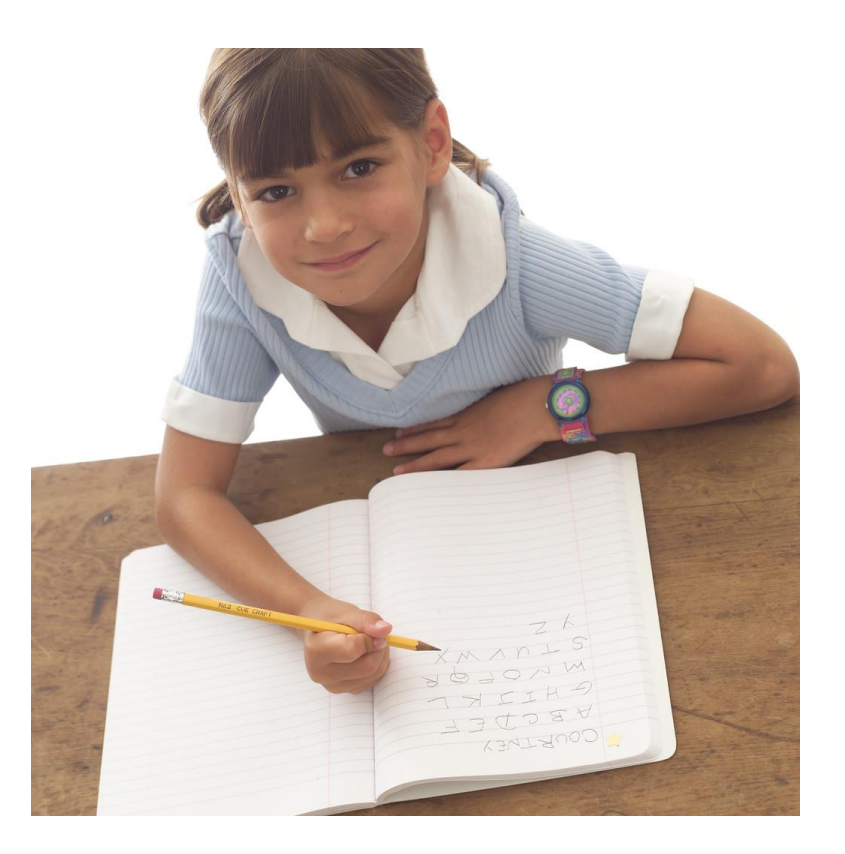

# Contents

| 0. | Version Log & Key Dates                                    | 3  |
|----|------------------------------------------------------------|----|
| 1. | User Defined Groups                                        | 4  |
| 2. | Downloading the Key Stage Two Wizard (AMPA folder)         | 6  |
| 3. | Importing the Key Stage Two Wizard into Assessment Manager | 6  |
| 4. | Running the Key Stage Two Wizard                           | 7  |
| 5. | Entering the Results on the Marksheet                      | 9  |
| 6. | Entering P Scales                                          | 10 |
| 7. | Creating an XML (CTF) file in SIMS                         | 11 |
| 8. | Returning your results to the NCA tools Website            | 14 |
| 9. | Reports                                                    | 15 |

# **Contact Details**

If you have any problems with the submission of this return, please do not hesitate to contact:

# EIS Helpdesk 01622 672779

Or any member of the Performance and Intelligence Team on the following telephone numbers:

| 01634 331048 |
|--------------|
| 01634 338183 |
| 01634 337086 |

Alternatively please email <u>maninfo@medway.gov.uk</u>

# 1. Version Log

| Version Number | Version Date | Created/Amended/<br>Updated By | Amendments/<br>Updates                                       |
|----------------|--------------|--------------------------------|--------------------------------------------------------------|
| 1.0            | 15/05/15     | Nicola Davies                  | Screenshots using summer 2015<br>SIMS upgrade, version 7.162 |
| 1.1            | 18/05/15     | Holly Partridge                | Contact details (p.2) & 7zip<br>information (p.13)           |

# KEY DATES

The teacher assessment deadline for 2015 is Friday 26 June.

| 29 September 2014 | 'Test orders' section of NCA tools opens for schools to order standard and modified versions of the levels 3-5 national curriculum tests. |
|-------------------|----------------------------------------------------------------------------------------------------|
| 28 November 2014  | Deadline for schools to order standard and modified versions of the national curriculum tests.                                            |
| W/c 27 April 2015 | Schools receive their national curriculum test materials (standard and modified versions) and stationery items.                           |
| 1 June 2015       | Teacher assessment section of NCA tools opens.                                                                                            |
| 26 June 2015      | STA's Deadline to submit teacher assessment data.                                                                                         |

# Assessment Manager

Please note that you need to have at least version 7.162 (Summer 2015 SIMS Upgrade) to run this return.

To check which version you are currently on, open SIMS and on the menu bar select **Help** / **About SIMS**. If you do not have the correct version, your SIMS will need to be upgraded before you start this return.

#### 1. User Defined Groups

Before importing the Key Stage Two wizard, you should consider if you need to set up a User Defined Group.

A User Defined Group is used:

- when you have pupils who at the end of Key Stage Two are not marked as being in Year 6 in SIMS
- to include any pupils who may have left your school after the KS2 tests were taken

A school is statutorily required to report teacher assessment for all pupils who sat the KS2 tests in their school. If a child joins a new school after the summer half term (or during the holiday) then the PREVIOUS school is required to report the results.

Don't forget to **exclude** any pupils who joined your school **after** the KS2 tests were taken, as their previous school is required to report their results.

If neither of these points applies to your school, skip to Section 2 - Downloading the Key Stage Two Wizard (AMPA folder).

Go to Focus / Groups / User Defined Groups and the following screen should appear

| sins SIN      | /IS .net: WA    | TERS EDGE P       | RIMARY        | SCHOOL         |              |            |         |     |   |     |   |
|---------------|-----------------|-------------------|---------------|----------------|--------------|------------|---------|-----|---|-----|---|
| <u>F</u> ocus | <u>R</u> eports | R <u>o</u> utines | <u>T</u> ools | <u>W</u> indow | <u>H</u> elp |            |         |     |   |     |   |
| 魯、            | ack 🔁           | • 📄 For           | ward          | <b>b</b>       | <b> </b>     | · 🛃 🛃      |         | ي 🎙 | 2 | 2 💽 | Č |
| 🦘 м           | aintain Use     | er Defined Gr     | oups          |                |              |            |         |     |   |     |   |
| Nev 📄         | v 🞽 Searcl      | h 📄 Open 🖇        | Delete        | Print          | 🐻 Browse     | e 🖶 Next 🕇 | Previou | IS  |   |     |   |
| Grou          | up Descriptio   | n                 |               |                |              | Short N    | ame     |     |   |     | ] |
| Activ         | ve State        | <any></any>       |               |                | •            |            |         |     |   |     |   |

Click on the New button and this screen should appear

| User Group Details:    |                                                                 | Add a ralevent Crown           |
|------------------------|-----------------------------------------------------------------|--------------------------------|
| 💾 Save 🏾 🄄 Undo 📥      | Print                                                           | Add a relevant Group           |
| Group Details 2 Mem    | bership                                                         | Description and Short Name.    |
|                        |                                                                 |                                |
| <u>1</u> Group Details |                                                                 | Make sure the Active State is  |
| Group Description      | Key Stage 2 2015 Active State                                   | Active.                        |
| Short Name             | KS2 15 Current Main Supervisor                                  |                                |
| Notes                  |                                                                 | If you wish, add a brief note. |
| Notes                  |                                                                 |                                |
|                        |                                                                 | Then click on the Action       |
|                        |                                                                 | button and click Add           |
| Include in Discover    |                                                                 | Member.                        |
|                        | -                                                               |                                |
| 2 Membership           |                                                                 | The screen shown below will    |
| Effective Date Range   | 01/09/2014 - 31/08/2015 Academic Year Academic Year 2014/2015 - | appear.                        |
| Cursor Day             | Monday                                                          |                                |
| Cursor Date            | 18/05/2015                                                      |                                |
| Zoom 🆓 Action          |                                                                 |                                |
| Member                 | Sep Oct Nov Dec Jan Feb Mar Apr May Jun Jul Aug                 |                                |

The next screen will then be the Select Members screen:

| Select Mem | bers                     |          |        |                   |            |                  |
|------------|--------------------------|----------|--------|-------------------|------------|------------------|
| *          |                          |          |        |                   |            |                  |
| Search     |                          |          |        |                   |            | 📄 Links 🔻 😨 Help |
| Surname    |                          | Forename |        | Role              | Student    | •                |
| Group Type | National Curriculum Ye 🗸 | Group    | Q 💥    | Effective Date    | 18/05/2015 |                  |
| Name       | 7                        |          | Gender | Year and Reg Grou | current    | Group            |
|            | /                        |          |        |                   |            |                  |

Change the **Group Type** filter to National Curriculum Year, then click **Search.** All the pupils in your school will now be displayed.

To ensure that all pupils in each year group are shown together, click on the **Current Group** header. This will sort the pupils by Year Group as shown below:

| ( <b>_</b>                                |             |                   |                   | 1 |                             |
|-------------------------------------------|-------------|-------------------|-------------------|---|-----------------------------|
| Select Members                            |             |                   |                   |   |                             |
|                                           |             |                   |                   |   | Select all the relevant     |
| M Search                                  |             |                   | 🖉 Links 👻 🙆 Help  |   | pupils by clicking on them  |
|                                           |             |                   |                   |   | while holding down the      |
| Surname Forename                          |             | Role              | Student 👻         |   | Shift kov                   |
|                                           |             | -                 | 10/05/0015        |   | Shint Key.                  |
| Group Type National Curriculum Ye V Group |             | Effective Date    | 18/05/2015        |   |                             |
| Name                                      | Gender      | Year and Reg Grou | p Current Group ^ |   | You can also select any     |
|                                           | Male        | SVC               | Curriculum Year 6 |   | pupils who are not listed   |
| Acton Jordan                              | Male        | 6VC               | Curriculum Year 6 |   | on NC Voor 6 but vou        |
|                                           | Female      | evc               | Curriculum Year 6 |   | as NC real o but you        |
| Dolby, Dotor                              | Mala        | evic              | Curriculum Year 6 |   | need to return results for. |
| Ecolulio, Christenber                     | Male        | evic              | Curriculum Year 6 |   |                             |
| Haukina, Christopher                      | Male        | evic              | Curriculum Year 6 |   | <b>—</b> • • • • • •        |
| Hawkins, Chils                            | Male        | ovc               | Curriculum Year 6 |   | l o select / de-select      |
| Langloid, Daniel<br>Kama, Basa            | Male        | 6VC               | Curriculum Year 6 |   | individual pupils click on  |
| Reline Lada                               | Male<br>El- | 6VC               | Curriculum Year 6 |   |                             |
| baker, Jade                               | Female      | 6VC               |                   |   | them while holding down     |
| Chapman, Susan                            | Female      | 6VC               | Cumculum fear 6   |   | the Ctrl key.               |
| Dean, Margaret                            | Female      | 6VC               | Cumculum Year 6   |   |                             |
| Wright, Jane                              | Female      | 6VC               | Cumculum Year 6   |   |                             |
| Brown, Emily                              | Female      | 6VC               | Cumculum Year 6   |   | When al pupils are          |
| Keats, Bhan                               | Male        |                   |                   |   | selected click OK           |
| UWhite Halan                              | Famala      | <u>SMC</u>        | Curriculum Year 6 |   | Selected, click UK.         |
|                                           |             |                   | OK Cancel         |   |                             |

You will be returned to the Membership screen which will now be populated with your current Year 6 pupils, and any other pupil selected in the previous step.

| <u>2</u> Membership       |                |            |         |                        |                                                     |   |
|---------------------------|----------------|------------|---------|------------------------|-----------------------------------------------------|---|
| Effective Date Range      | 01/09/2014 - 3 | 31/08/2015 |         | Academic Year          | Academic Year 2014/2015                             | • |
| Cursor Day                | Monday         |            |         |                        |                                                     |   |
| Cursor Date               | 01/01/0001     |            |         |                        |                                                     |   |
| Zoom 🆓 Action             |                |            |         |                        |                                                     |   |
| Member                    |                | Sep Oct    | Nov Dec | Jan <mark>Feb</mark> M | lar <mark>Apr </mark> May <mark>Jun </mark> Jul Aug | Â |
| Acton, Jordan - 6VC       |                |            |         |                        |                                                     |   |
| Dolby, Peter - 6VC        |                |            |         |                        |                                                     |   |
| Franklin, Christopher - 6 | 6VC            |            |         |                        |                                                     | Ξ |
| Jamieson, Cherrie - 6V0   | 2              |            |         |                        |                                                     | Ē |
| Johns, John - 6VC         |                |            |         |                        |                                                     |   |

If you need to add a pupil to the group who has left, click on the Action / Add Member button again.

This will return you to the Select Members screen:

| Search          |             |          |      |        |                   |           | 💮 Links | + 🔞 Help |
|-----------------|-------------|----------|------|--------|-------------------|-----------|---------|----------|
| Surname         |             | Forename |      |        | Role              | Student   | •       | ]        |
| Group Type      | <ali></ali> | - Group  |      |        | Effective Date    | 18/05/201 | 5       | J        |
| Name            | ,           |          |      | Gender | Year and Reg Grou | Jp        |         |          |
| Flanny, Sam     |             |          |      | Male   | 5BB               |           |         |          |
| Giant, Nicole   |             |          |      | Female | 5BB               |           |         |          |
| Hill, Hillary   |             |          |      | Female | 5BB               |           |         |          |
| Jack, Jessica   |             |          |      | Female | 5BB               |           |         |          |
| Justin, James   |             |          |      | Male   | 5BB               |           |         |          |
| Justin, Janice  |             |          |      | Female | 5BB               |           |         |          |
| Justin, Jim     |             |          |      | Male   | 5BB               |           |         |          |
| Lewis, Nick     |             |          |      | Male   | 5BB               |           |         |          |
| Ling, Xing      |             |          | <br> | Female | 5BB               |           |         |          |
| Malice, Dwight  |             |          |      | Male   | 5BB               |           |         |          |
| Malik, Yanik    |             |          |      | Male   | 5BB               |           |         | _        |
| Noble, Sophie   |             |          |      | Female | 5BB               |           |         |          |
| North, Colin    |             |          |      | Male   | 5BB               |           |         |          |
| Park, Henrietta |             |          |      | Female | 5BB               |           |         |          |
| Patel Nakita    |             |          |      | Female | 5RR               |           |         |          |

Change the Group type filter to **All**, then click **Search**.

Find the relevant pupil(s) on the list – click to highlight, then click on  $\mathbf{OK}$  when finished.

You'll be returned to the Membership screen where all chosen pupils will be displayed.

Click on the Save button near the top of the screen and Close.

### 2. Downloading the Key Stage Two Wizard (AMPA folder)

All Key Stage Wizards will be imported on to your system when you install the 7.162 release Summer upgrade.

If you have any problems with the AMPA files please contact the EIS Helpdesk on 01622 672779.

#### 3. Importing the Key Stage Two Wizard into Assessment Manager

Go to Routines / Data in / Assessment / Import and the following screen should appear:

| sins Import                        |           |        |        | ? 🔀    |
|------------------------------------|-----------|--------|--------|--------|
| Select the file to import from     |           |        |        |        |
| Line des services de facer des ins |           |        |        |        |
| Header comments from the imp       | port nie: |        |        |        |
|                                    |           |        |        |        |
|                                    |           |        |        |        |
|                                    |           |        |        |        |
|                                    |           |        |        |        |
|                                    |           |        |        |        |
|                                    |           |        |        |        |
|                                    |           |        |        |        |
|                                    | _         | _      | _      |        |
| Uverwrite with default values      |           |        |        |        |
|                                    | < Back    | Next > | Finish | Cancel |
|                                    |           |        |        | 1.3    |
|                                    |           |        |        |        |

#### **Please Note**

If the screen below appears please select as appropriate. If you have any problems contact EIS on 01622 672779 or by emailing <u>eis.support@kent.gov.uk</u>

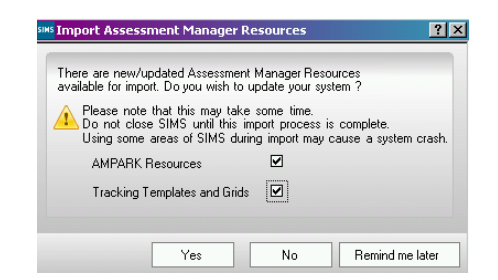

Select the magnifying glass and the following screen below should appear:

| SIMS Open     |                                  |                  | ×        |
|---------------|----------------------------------|------------------|----------|
| Look in:      | SIMS net                         | - 🖉 🙋 📴          |          |
| œ             | Name                             | Date modified    | Type ^   |
| ~             | \mu AMPA                         | 15/05/2015 10:15 | File fol |
| Recent Places | DinnerMoney                      | 15/05/2015 10:15 | File fol |
|               | 퉬 InTouch                        | 15/05/2015 10:15 | File fol |
|               | Plugins                          | 15/05/2015 10:15 | File fol |
| Desktop       | SystemManager                    | 15/05/2015 10:15 | File fol |
| <b>11</b>     | ASCIS_ErrorResolution            | 04/02/2015 12:30 | XML D    |
|               | AttendanceCodeSchema             | 17/01/2002 11:14 | XML D    |
| Libraries     | AttendanceReturnErrorResolution  | 04/02/2015 12:30 | XML D    |
|               | AttendanceYearSchema             | 22/08/2002 07:34 | XML D    |
|               | AttRet_Configuration             | 04/02/2015 12:29 | XML D    |
| Computer      | CensusErrorResolutions           | 19/02/2015 14:08 | XML D 🛫  |
|               | · [ III                          |                  | P.       |
|               | File name:                       |                  | Open     |
| Network       |                                  |                  | opon     |
|               | Files of type: Xml files (* xml) | ▼                | Cancel   |
|               | Open as read-only                |                  |          |

Select the AMPA folder. Double click on this and then open the following folders in succession:

- England Primary (and Middle Deemed Primary)
- Assessment Manager

Once the Assessment Manager folder is open, all related Wizards will be displayed as seen below:

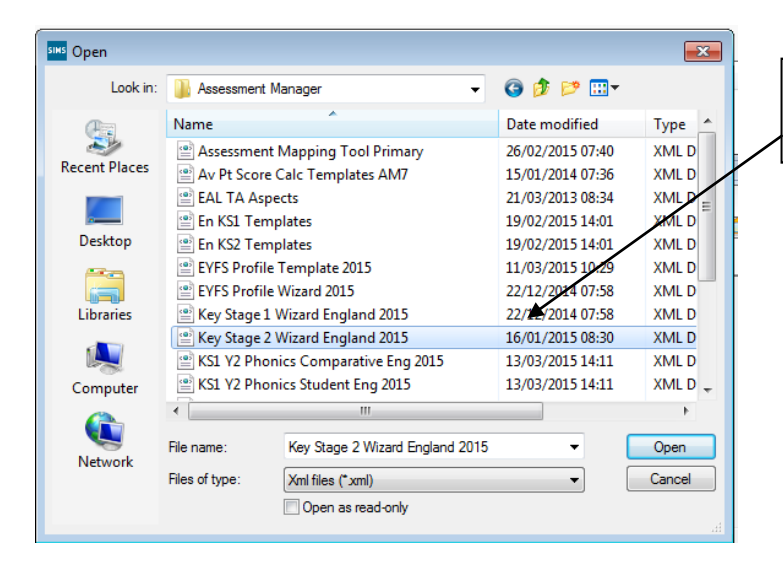

Click on **Key Stage 2 Wizard England 2015** as shown opposite and click on the **Open** button.

The import screen will be shown. Make sure that the "**Overwrite with default values**" box at the bottom is ticked and then click **Finish** followed by **Yes** to start the import. Make sure the Log states that all items were successfully imported. Finish by selecting **Close**.

#### 4. Running the Key Stage Two Wizard

Go to Tools / Performance / Assessment / Wizard Manager and the following screen will appear.

N.B. If you have imported previous wizards they will also appear in the list but can be excluded from future views by filtering on Incomplete.

| Select Wizard                     |            |            |   |                                     |
|-----------------------------------|------------|------------|---|-------------------------------------|
| Filter All                        | •          |            | _ |                                     |
| Name                              | Edit Date  | Complete ^ |   | A list of <b>all</b> the Wizards on |
| EYFS Profile Wizard 2013          | 01/01/2013 |            |   | vour system will be                 |
| EYFS Profile Wizard 2014          | 01/01/2014 |            |   | displayed.                          |
| EYFS Profile Wizard 2015          | 01/01/2015 |            |   |                                     |
| Key Stage 1 Wizard England 2013   | 01/01/2013 |            |   | Make sure the filter says           |
| Key Stage 1 Wizard England 2014   | 01/01/2014 |            |   | Incomplete.                         |
| Key Stage 1 Wizard England 2015   | 01/01/2015 | =          |   | •                                   |
| Key Stage 2 Wizard England 2013   | 01/01/2013 |            |   | Do not tick the Complete            |
| Key Stage 2 Wizard England 2014   | 01/01/2014 |            |   | box on the right.                   |
| Key Stage 2 Wizard England 2015   | 01/01/2015 |            |   | 5                                   |
| Year 1 Phonics Screening Wizard   | 01/01/2013 |            |   | Click on the Key Stage 2            |
| Year 1 Phonics Screening Wizard   | 01/01/2014 |            |   | Wizard England 2015 and             |
| Year 1 Phonics Screening Wizard   | 01/01/2015 |            |   | click on the Next button.           |
| Year 2 Phonics Screening Wizard   | 01/01/2013 |            |   |                                     |
| Vara 2 Dhaailaa Caasaalaa Milaaad | 01/01/2014 |            |   |                                     |

You then need to select a group of pupils to work with.

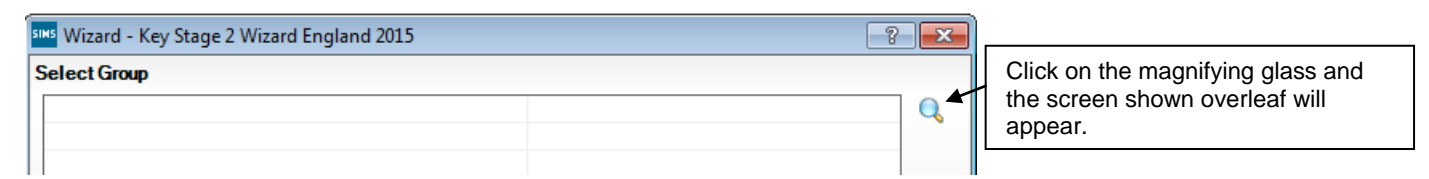

If you created a User Defined Group in Section 1, click on the + symbol next to **User Defined Groups** category and a list of Groups will be displayed. Click on the name of the group you set up e.g. **KS2 2015** and click on the **Apply** button.

If you did not set up a User Defined Group, click on the **+** symbol next to **National Curriculum Year** category. Select **Curriculum Year 6** then click **Apply**.

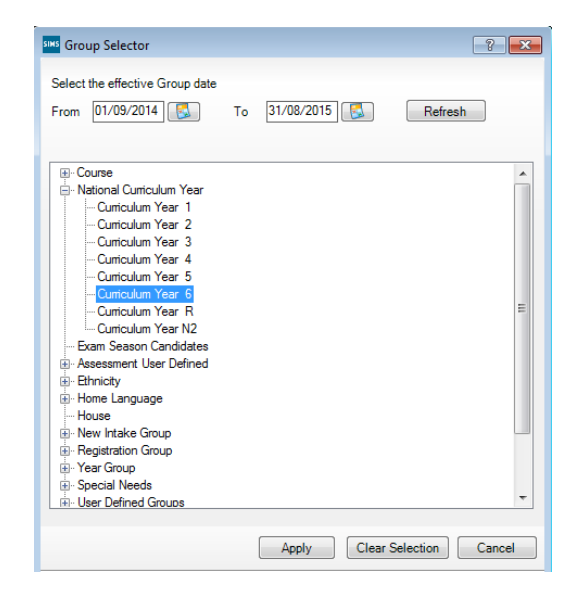

You will be returned to the Wizard screen where your selected group will now be displayed. Click on the **Next** button.

The list of available marksheets will be displayed as shown below:

| SI | 🛤 Wizard - Key Stage 2 Wizard England 201 | 15                   |                      |                         | ? <b>X</b> |               |                             |
|----|-------------------------------------------|----------------------|----------------------|-------------------------|------------|---------------|-----------------------------|
| N  | Marksheets                                |                      |                      |                         |            | Г             |                             |
|    | Filter: Incomplete - Please               | e select a Marksheet | and click on the per | cil to enter/edit data. |            |               | marksheets that schools     |
|    | Template                                  | Group                | Last Used            | Complete                |            |               | need to complete:           |
|    | KS2 A. All Subjects TAs 2015              | Key Stage 2 2015     |                      |                         |            |               |                             |
|    | KS2 B. Subject TAs 2015                   | Key Stage 2 2015     |                      |                         |            |               | 1. KS2 A. All Subject       |
|    | KS2 C. P Scale Data Entry 2015            | Key Stage 2 2015     |                      |                         |            |               | TAs 2015                    |
|    | KS2 D. Test Summary Data Entry 2015       | Key Stage 2 2015     |                      |                         |            | $\setminus  $ | 2. KS2 C. P Scale           |
|    | KS2 E. En Test Results Data Entry 2015    | Key Stage 2 2015     |                      |                         |            |               | data Entry 2015             |
|    | KS2 F. Ma Test Results Data Entry 2015    | Key Stage 2 2015     |                      |                         |            | Ŋ             | Firstly, click on the KS2 A |
|    | KS2 G. Broadsheet Review 2015             | Key Stage 2 2015     |                      |                         |            |               | All Subject TAs 2015 sheet  |
|    | KS2 H. Average Point Sc Calc (From 2013)  | Key Stage 2 2015     |                      |                         |            |               | to select and then click on |
|    |                                           |                      |                      |                         |            |               | the Edit Marksheet button.  |
|    |                                           |                      |                      |                         |            |               | P                           |
|    |                                           |                      |                      |                         |            |               | 2                           |
|    |                                           |                      |                      |                         |            |               | The Marksheet will be       |
|    |                                           |                      |                      |                         |            |               | displayed as shown          |
|    |                                           |                      |                      |                         |            |               | overleaf.                   |
|    |                                           | ancel                | L                    |                         |            |               |                             |
|    |                                           |                      |                      |                         |            |               |                             |

#### 5. Entering the Results on the Marksheet

There are two statutory marksheets that need to be completed by your school The KS2 A. All subject TAs 2015 marksheet will now be displayed as below:

| arksheet Entry : KS2 A. All Subjects                     | TAs 2015 : I                                          | Key Stage 22                                   | 2015                                            |                                                        |                                                      |                                                        |                                                                                                    |                                                       |                                                      |                                                       |
|----------------------------------------------------------|-------------------------------------------------------|------------------------------------------------|-------------------------------------------------|--------------------------------------------------------|------------------------------------------------------|--------------------------------------------------------|----------------------------------------------------------------------------------------------------|-------------------------------------------------------|------------------------------------------------------|-------------------------------------------------------|
| Save 🄄 Undo 📥 Print 憂 Export<br>asic Details 2 Marksheet | 🝷 🙀 Calo                                              | ulate                                          |                                                 |                                                        |                                                      |                                                        |                                                                                                    |                                                       |                                                      |                                                       |
| Basic Details                                            |                                                       |                                                |                                                 |                                                        |                                                      |                                                        |                                                                                                    |                                                       |                                                      |                                                       |
| Notes                                                    | This M<br>Science                                     | arksheet can<br>e at Key Stac                  | be used to e<br>e 2 in 2015                     | nter the deta                                          | iled outcome                                         | s of Teacher                                           | r Assessment                                                                                          | s in English,                                         | Maths, and                                           | <u>^</u>                                              |
|                                                          | 1. Ente                                               | er the results i                               | nto the white                                   | e columns an                                           | d click on 'Ca                                       | alculate'. Thi                                         | is will generat                                                                                       | e the aggreg                                          | ated subject                                         | -                                                     |
| ast Used                                                 |                                                       |                                                | ]                                               |                                                        |                                                      |                                                        |                                                                                                    |                                                       |                                                      |                                                       |
| Data entry for this Marksheet is comple                  | te 🗆                                                  |                                                |                                                 |                                                        |                                                      |                                                        |                                                                                                    |                                                       |                                                      |                                                       |
| Marksheet                                                |                                                       |                                                |                                                 |                                                        |                                                      |                                                        |                                                                                                    |                                                       |                                                      |                                                       |
| Result Date 18/05/2015 🔣 Gro                             | oup Members                                           | hip Date 1                                     | 8/05/2015                                       | 1 🖪 🖉                                                  | Defende (                                            | 0.0                                                    | ****                                                                                                  | 7                                                     | No Devent                                            |                                                       |
|                                                          |                                                       |                                                |                                                 |                                                        | refresh                                              | Summary                                                | in: Narrow                                                                                            | Coom 😹                                                | ∧ neveal                                             |                                                       |
| Group Filter                                             |                                                       |                                                |                                                 |                                                        | rterresh (                                           | 9 Summary                                              | ini Narrow                                                                                            | 00 200m                                               | Keveal                                               |                                                       |
| Group Filter                                             |                                                       |                                                | Q                                               | f                                                      | retresh (                                            | Summary                                                | j <u>er</u> Narrow                                                                                    | Zoom                                                  | f Reveal                                             |                                                       |
| Group Filter                                             | 1 Speak & Listen<br>tage 2 Validated Result           | 2 Reading<br>tage 2 Validated Result           | 3 Writing<br>tage 2 Validated Result            | English Subject<br>tage 2 Validated Result             | 1 Use and Apply<br>tage 2 Validated Result           | 2 Number and Alg<br>tage 2 Validated Result            | 3 Shape & Space<br>lage 2 Validated Result                                                            | 4 Handing Data<br>tage 2 Validated Result             | Maths Subject<br>Lage 2 Validated Result             | 1 Scientific Eng<br>tage 2 Validated Result           |
| Sroup Filter                                             | N AT1 Speak & Listen<br>ey Slage 2 Validated Result   | N AT2 Reading<br>ey Stage 2 Validated Result   | N AT3 Writing<br>ey Stage 2 Validated Result    | N TA English Subject                                   | AAT1 Use and Apply<br>ey Stage 2 Validated Result    | A AT2 Number and Alg<br>ey Stage 2 Validated Result    | IA AT3 Shape & Space<br>ey Stage 2 Validated Result                                                   | AAT4 Handling Data<br>ey Stage 2 Validated Result     | A TA Maths Subject<br>ey Stage 2 Validated Result    | C AT1 Scientific Eng<br>ey Stage 2 Validated Result   |
| Sroup Filter                                             | EN AT1 Speak & Listen<br>Key Stage 2 Validated Result | EN AT2 Reading<br>Key Stage 2 Validated Result | EN AT3 Writing<br>Key Stage 2 Validated Result  | EN TA English Subject<br>Key Stage 2 Validated Result  | MA AT1 Use and Apply<br>Key Stage 2 Validated Result | MA AT2 Number and Alg<br>Key Stage 2 Validated Result  | MA AT3 Shape & Space<br>Key Stage 2 Validated Result                                                  | MA AT 4 Handling Data<br>Key Stage 2 Validated Result | MA TA Maths Subject<br>Key Stage 2 Validated Result  | SCAT1 Scientific Enq<br>Key Stage 2 Validated Result  |
| Group Filter                                             | EN AT1 Speak & Listen<br>Key Stage 2 Validated Result | EN AT2 Reading<br>Key Stage 2 Validated Result | EN AT 3 Writing<br>Key Stage 2 Validated Result | EN TA English Subject<br>Key Stage 2 Validated Result  | MA AT1 Use and Apply<br>Key Stage 2 Validated Result | MA AT2 Number and Ag<br>Key Stage 2 Validated Result   | MA A13 Shape & Space<br>Key Stage 2 Validated Result<br>Moute And And And And And And And And And And | MA A14 Handing Data<br>Key Stage 2 Validated Result   | MA TA Matths Subject<br>Koy Stage 2 Validated Result | SC AT1 Scientific Eng<br>Key Stage 2 Validated Result |
| Group Filter                                             | EN AT1 Speak & Listen<br>Key Stage 2 Validated Result | ENAT2 Reading<br>Key Stage 2 Validated Result  | EN AT 3 Wring<br>Key Stage 2 Validated Result   | E I TA English Subject<br>Key Stage 2 Validated Result | Ma AT1 Use and Apply<br>Key Stage 2 Validated Result | MA AT 2 Number and Alg<br>Key Stage 2 Validated Result | MA AT3 Shape & Space<br>MA AT3 Shape & Space<br>Key Stage 2 Validated Result                          | MA A14 Handling Data<br>Key Stage 2 Validated Result  | MA TA Maths Subject<br>Key Stage 2 Validated Result  | SC AT1 Scientific Eng<br>Key Stage 2 Validated Result |
| Group Filter                                             | ENAT1 Speak & Listen<br>Key Stage 2 Validated Result  | Key Stage 2 Validated Result                   | EN AT 3 Writing<br>Key Stage 2 Validated Result | EN TA English Subject<br>Key Stage 2 Validated Result  | MA AT1 Use and Apply<br>Key Stage 2 Validated Result | MA AT 2 Number and Alg<br>Key Stage 2 Validated Result | MA AT 3 Shape & Space<br>MA AT 3 Shape & Space<br>Key Stage 2 Validated Result                        | MA AT4 Handling Data<br>Key Stage 2 Validated Result  | MA TA Maths Subject<br>Key Stage 2 Validated Result  | SC AT1 Scientific Eng<br>Key Stage 2 Validated Result |

You can export the marksheet for teachers to complete electronically, or you can print it out for them.

You need to enter the Key Stage Two Teacher Assessment levels for each pupil.

- Results need to be entered in the 11 "non formula" white columns.
- <u>Please note: if you have SEN pupils at level W, it must be entered as W on this marksheet</u> as well as having a P Scale entered on the P Scale marksheet.

If you enter an incorrect value for any Aspect a message box will be displayed showing the valid entries. Click on the **Close** button and re-enter the correct level.

| Wew Invalid Result                           | ? 💌   |
|----------------------------------------------|-------|
| 📥 Print 💾 Save                               |       |
| Activity                                     |       |
| The entered result value '2c' is invalid     | *     |
| The valid range of values for this column an | 5:    |
| 6                                            |       |
| 4                                            |       |
| 2                                            |       |
| Ŵ                                            |       |
| Ā                                            |       |
| F                                            |       |
| r                                            |       |
|                                              |       |
|                                              | -     |
|                                              | Close |

When you have finished entering results for all pupils, click on the **calculate** button at the top of the screen. This will calculate the overall subject levels.

Where entries are **missing**, you will be alerted by the text in the final column. You can order the marksheet by this column into descending order to bring the failed rows to the top. To do this, **right click** on the missing entry check column heading and select **Order Rows/ Descending.** 

Check whether you have any missing results. You must resolve any Missing Entries before returning your data to us. Once you have resolved any errors click **Calculate / Save / Close** and return to the Wizard.

#### 6. Entering P Scales

All pupils that you have entered as a level W in the main teacher assessment marksheet need a P Scale entered into the **KS2 C P Scale Data Entry 2015** marksheet:

#### Please note that the submission of P Scales for pupils at Level W is statutory.

If you have just closed the Teacher Assessment marksheet you will be back at the marksheet selector screen as shown below.

| ilter: Incomplete - Plea                 |                      |                    |                           |   |             |                                      |
|------------------------------------------|----------------------|--------------------|---------------------------|---|-------------|--------------------------------------|
|                                          | se select a Markshee | t and click on the | pencil to enter/edit data |   |             |                                      |
| Template                                 | Group                | Last Used          | Complete                  |   |             | Click on the KS2 C. P Scale Data     |
| KS2 A. All Subjects TAs 2015             | Key Stage 2 2015     |                    |                           | - |             | Entry 2015 marksheet.                |
| KS2 B. Subject TAs 2015                  | Key Stage 2 2015     | -                  |                           |   |             |                                      |
| KS2 C. P Scale Data Entry 2015           | Key Stage 2 2015     |                    |                           |   | $  \rangle$ | Then click on the Edit marksheet     |
| KS2 D. Test Summary Data Entry 2015      | Key Stage 2 2015     |                    |                           | - |             | button.                              |
| KS2 E. En Test Results Data Entry 2015   | Key Stage 2 2015     |                    |                           |   |             | (Note: If you have exited the Wizerd |
| KS2 F. Ma Test Results Data Entry 2015   | Key Stage 2 2015     |                    |                           |   |             | completely go to Tools   Performance |
| KS2 G. Broadsheet Review 2015            | Key Stage 2 2015     |                    |                           |   |             | Assessment   Wizard Manager)         |
| KS2 H. Average Point Sc Calc (From 2013) | Key Stage 2 2015     |                    |                           |   |             |                                      |
|                                          |                      |                    |                           |   |             |                                      |
|                                          |                      |                    |                           |   | -           |                                      |

The P Scales marksheet will be displayed as shown below:

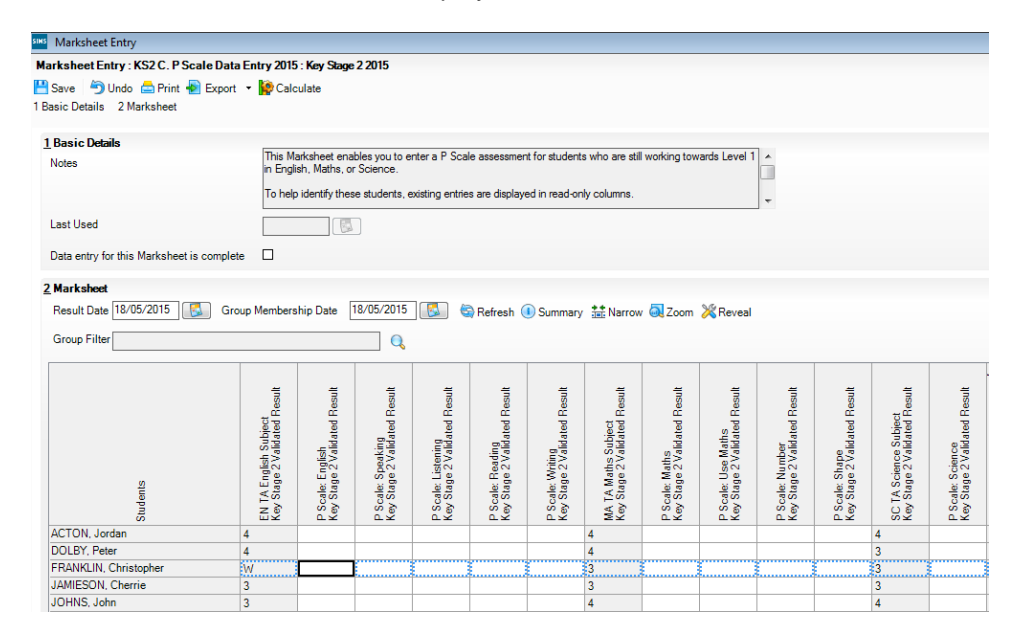

You can now enter P Scales for the pupils who are working at Level W. You do not need to enter values for any other pupils. If a pupil is at level W for non SEN reasons (for example the pupil has English as an Additional language) you can enter NOTSEN.

## The valid P Scales for each subject are:

| P Scale Subject           | Valid Entries                                               |
|---------------------------|-------------------------------------------------------------|
| English                   | P1i, P1ii, P2i, P2ii, P3i, P3ii, NOTSEN                     |
| Reading                   | P4, P5, P6, P7, P8, NOTSEN                                  |
| Writing                   | P4, P5, P6, P7, P8, NOTSEN                                  |
| Speaking                  | P4, P5, P6, P7, P8, NOTSEN                                  |
| Listening                 | P4, P5, P6, P7, P8, NOTSEN                                  |
| Mathematics               | P1i, P1ii, P2i, P2ii, P3i, P3ii, NOTSEN                     |
| Number                    | P4, P5, P6, P7, P8, NOTSEN                                  |
| Using and Applying Maths  | P4, P5, P6, P7, P8, NOTSEN                                  |
| Shape, Space and Measures | P4, P5, P6, P7, P8, NOTSEN                                  |
| Science                   | P1i, P1ii, P2i, P2ii, P3i, P3ii, P4, P5, P6, P7, P8, NOTSEN |

- If a pupil is at Level P1i P3ii **OVERALL** in English, then recording Reading, Writing, Speaking and Listening levels is unnecessary. Just enter P1i to P3ii in the P Scale: English column.
- If a pupil is at Level P4 -P8 OVERALL in English, then you need to enter levels for Reading, Writing, Speaking and Listening (where appropriate, the pupil may not be W in all of these subject strands), but not an overall English level.
- The position is the same for the Maths subjects.
- If a child is recorded as "W" for reasons other than SEN (e.g. being unable to speak English), the
  P Scale code "NOTSEN" (available in the drop down menu) needs to be entered in the relevant subjects

If you enter an invalid level for a particular subject, a dialogue box will be displayed showing the correct values. Close the box and enter the correct value.

Once all P Scales have been entered please click the **Save** and **Close**.

#### 7. Creating an XML (CTF) in SIMS

Go to Tools / Setups / CTF and the following screen will appear:

| Configure CTF Defaults                                                                                   |   |
|----------------------------------------------------------------------------------------------------|---|
| E Save O Undo Your directory details may be                                                              |   |
| 1 Directory Details 2 Data to be Imported by Default 3 Data to be Exported by Default different - make a |   |
| <u>1</u> Directory Details                                                                               |   |
| CTF import directory W:\CTFIN                                                                            | 2 |
| CTF export directory W:\CTFOUT                                                                           |   |
|                                                                                                    |   |
| CTF Import Directory                                                                                     |   |

CTF Export Directory \_\_\_\_\_

If the boxes are blank, you will need to set up the directories. Click on the magnifying glass next to each box and navigate to where the SIMS directory is. This will probably be: C:\Program Files\SIMS\CTF\CTFIN. If you make any changes, please remember to **Save** before **Closing**.

You now need to select which pupils to transfer results for.

## Go to Routines / Data Out / CTF / Export CTF and the screen below will appear:

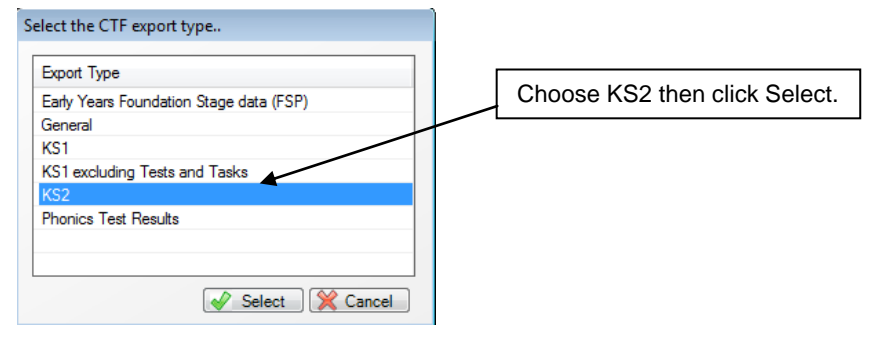

The following screen will appear:

| 25                                         | Student Options                                  |                                                             |                             |                                  |                                  |                       |                                                              |
|--------------------------------------------|--------------------------------------------------|-------------------------------------------------------------|-----------------------------|----------------------------------|----------------------------------|-----------------------|--------------------------------------------------------------|
|                                            | Effective Date 18                                | 3/05/2015 🚺 🚺 View                                          | Current and Leavers this    | s year 🔻                         | Include studen<br>already export | ed 🗹 [                | Refresh Students                                             |
|                                            |                                                  |                                                             | 1                           |                                  | 1                                | 1                     |                                                              |
| 3 5                                        | Students                                         |                                                             |                             |                                  | /                                |                       |                                                              |
|                                            | UPN                                              | Preferred Surname                                           | Preferred Forename          | Reg G 🖵                          | Year Grp 🖵                       | Year Taught 📮         | Previous Destination                                         |
|                                            | Y820200109033                                    | Aaron                                                       | Anris                       | 4SL                              | 4                                | 4                     | Green Abbey                                                  |
|                                            | J820200109032                                    | Aaron                                                       | Liz                         | 4SL                              | 4                                | 4                     | Green Abbey                                                  |
|                                            | M820200109034                                    | Aaron                                                       | Sophie                      | 4 <b>5</b> 5                     | 4                                | 4                     | Green Abbey                                                  |
|                                            | N823299911001                                    | Abdullah                                                    | Tamwar                      | ELM                              | 1                                | /1                    | Green Abbey                                                  |
|                                            | K823299913001                                    | Abhra                                                       | Abjit                       | ELM                              | R                                | R                     | Green Abbey                                                  |
|                                            | Z823299913002                                    | Abhra                                                       | Alisha                      | PINE                             | R                                | R                     | Green Abbey                                                  |
|                                            | N823299913003                                    | Abhra                                                       | Neel                        | ASH                              | R                                | R                     | Green Abbey                                                  |
|                                            |                                                  |                                                             |                             | 1                                | 1                                | 1                     |                                                              |
| rstly,<br>e viev<br>u <b>rren</b><br>eaver | make sure<br>w is for<br>It and<br>rs this year. | Then ensure t<br>Include Stud<br>already expo<br>is ticked. | hat the<br>ents<br>rted box | lick the <b>R</b> o<br>tudents b | efresh<br>outton.                | No<br>Gr<br><b>Ye</b> | w click on the Year<br>oup arrow and select<br><b>ar 6</b> . |

You Year 6 current pupils will now be filtered as shown below:

| <u>2</u> : | otudents      |                   |                    |         |            |               |
|------------|---------------|-------------------|--------------------|---------|------------|---------------|
|            | UPN           | Preferred Surname | Preferred Forename | Reg G 👳 | Year Grp 💂 | Year Taught 📮 |
| ۲          | M820200106060 | Acton             | Jordan             | 6VC     | 6          | 6             |
|            | H820200107008 | Adebayor          | Emmanuel           | 6KH     | 6          | 6             |
|            | X820200107009 | Americana         | Kari               | 6KH     | 6          | 6             |
|            | U820200108010 | Andrews           | Jasmine            | 6VC     | 6          | 6             |
|            | H820200107010 | Ariano            | Pietro             | 6VC     | 6          | 6             |
|            | B820200106061 | Baker             | Jade               | 6VC     | 6          | 6             |
|            | L820200107012 | Ballinger         | Eden               | 6VC     | 6          | 6             |

#### To transfer results to NAA:

- Left click once in the **Destination LA** box for the first pupil
- Right click in the same box and choose Select All. The grid will now be outlined in blue
- Click on the down arrow in the **Destination LA** box for the first pupil.
- Scroll down the list of LAs until you find **National Assessment Agency (NAA)**, the list should be in alphabetical order.
- Click on NAA and all pupils should now have this destination.
- The Destination School column does not need completing

Now, scroll down the list to check that ALL pupils have been given **NAA** as a destination. Whilst testing the software it has been found that pupils at the bottom of the screen may have been assigned a different destination or no destination at all. If so, click on the down arrow for each pupil and select **NAA** manually.

Please ensure that you do not attach a destination LA for any pupils who you do not have assessments for. For example, if new pupils have joined your school **after** the KS2 tests were taken, simply remove the Destination La from their "row". To do this click on their LA Destination box and scroll to the top where there is a blank line. Click on this and the destination will disappear.

When you have added the Destination LA for your current Year 6 pupils, your screen should resemble the one shown below:

| 25 | Students      |                   |                    |         |            |               |                      |                         |
|----|---------------|-------------------|--------------------|---------|------------|---------------|----------------------|-------------------------|
|    | UPN           | Preferred Surname | Preferred Forename | Reg G 🖵 | Year Grp 💂 | Year Taught 📮 | Previous Destination | Destination LA/Other    |
| I  | M820200106060 | Acton             | Jordan             | 6VC     | 6          | 6             | Green Abbey          | National Assessment A 🖣 |
|    | H820200107008 | Adebayor          | Emmanuel           | 6KH     | 6          | 6             | Green Abbey          | National Assessment Ag  |
|    | X820200107009 | Americana         | Kari               | 6KH     | 6          | 6             | Green Abbey          | National Assessment Ag  |
|    | U820200108010 | Andrews           | Jasmine            | 6VC     | 6          | 6             | Green Abbey          | National Assessment Ag  |
|    | H820200107010 | Ariano            | Pietro             | 6VC     | 6          | 6             | Green Abbey          | National Assessment Ag  |
|    | B820200106061 | Baker             | Jade               | 6VC     | 6          | 6             | Green Abbey          | National Assessment Ag  |
|    | L820200107012 | Ballinger         | Eden               | 6VC     | 6          | 6             | Green Abbey          | National Assessment Ag  |

You must also return teacher assessments for any pupils who were in your school during the KS2 test week but who left the school afterwards. I f this does not apply to your school please continue with these notes from the top of the next page.

To add the **leavers** to the file click in the Year Group column header and change the selection back to **All** as shown below:

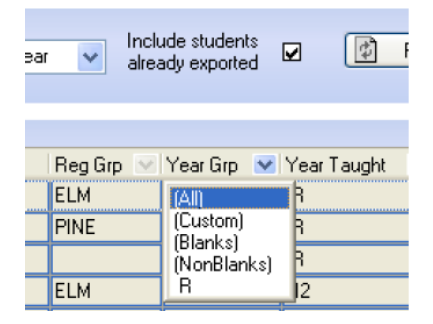

Then click in the Year Group column header again and select the **(6)** year group. The brackets round the year group signify that the pupil(s) have left.

Add NAA into the Destination LA box for these pupils the same way as before. Once completed click in the Year Group header again and change the year back to **All**. You will now notice that all pupils relevant have NAA listed in the Destination LA box.

When all the relevant pupils have been selected, scroll to the bottom of the screen. To complete the CTF process, click the **Export CTF** button.

You may receive a message about addresses being untidy, but you can ignore this, select Yes to continue.

The CTF process may take some time, and a blue revolving circle will appear as a "working" symbol.

Error messages will be shown in the status bar (bottom left). If it stops without an Export complete box, there may have been an error with the CTF directory, if so go back to the start of this section, and re-configure the CTF directory.

#### When the Export CTF process has been completed, a dialogue box will appear:

| Export complete. CTF file(s) created: 🔀 | Write down the file name here:                          |
|-----------------------------------------|---------------------------------------------------------|
| 8202001_CTF_886LLLL_001.xml +           | ·                                                       |
| ОК                                      | This is <b>VERY</b> important and will be needed later. |

Click on **OK** once you have written the file name down.

| 4 Exception Log                                                                                  |       |
|--------------------------------------------------------------------------------------------------|-------|
| Number of students in file: 2 Number of students processed: 2 Number of students not exported: 0 |       |
| Preferred Surname Preferred Forename Gender Date of Birth Error Description File Name            | Save  |
|                                                                                                  | Print |
|                                                                                                  |       |

An Exceptions Log will now appear. Please make sure that the **Number of students in file** matches the **Number of students processed**, and that it is what you were expecting from you original documentation. The **Number of students not exported** should be **0.** If not, go back and check your **User Defined Group**.

All errors relating to missing UPNs or **KS1** Scores **must** be resolved in SIMS, (UPN's) or Assessment Manager , and a new CTF created.

#### 8. Returning your results to the NCA Tools Website

The XML file(s) containing all of your Key Stage Two results needs to be uploaded to the NCA Tools website <u>https://ncatools.education.gov.uk/</u>.

Using Windows Explorer/File Manager, go to your CTF Export directory (as detailed at the top of section 6). Your computer will have stored the CFT export as an XML file consists of the following:

The first 7 digits are your school's LA and DfE Number CTF states that it is a Common Transfer File 887LLLL states that the destination of the CTF is Medway (LA DfE Number 887) 001 in this case states that this the first version of this file xml is the file extension

For support using NCA Tools, contact the National Curriculum Assessments helpline on 0300 303 3013 or email <u>assessments@education.gov.uk</u> or typetalk 18001 0370 000 2288.

https://ncatools.education.gov.uk

### 9. <u>Reports</u>

Within the Key Stage Two Wizard there is a facility to produce reports and compare them to the previous years National results.

To access the reports click on **Tools / Performance / Assessment / Wizard Manager**. Click on **Key Stage 2 Wizard England 2015** and then **Next**.

Check that Year 6 or the correct user defined groups are selected – then click Next twice.

The report screen is displayed as shown below:

| <u>2</u> 5 | 2 Students    |                   |                    |         |            |               |                      |                        |  |
|------------|---------------|-------------------|--------------------|---------|------------|---------------|----------------------|------------------------|--|
|            | UPN           | Preferred Surname | Preferred Forename | Reg G 🖵 | Year Grp 💂 | Year Taught 👳 | Previous Destination | Destination LA/Other   |  |
| r          | M820200106060 | Acton             | Jordan             | 6VC     | 6          | 6             | Green Abbey          | National Assessment A  |  |
|            | H820200107008 | Adebayor          | Emmanuel           | 6KH     | 6          | 6             | Green Abbey          | National Assessment Ag |  |
|            | X820200107009 | Americana         | Kari               | 6KH     | 6          | 6             | Green Abbey          | National Assessment Ag |  |
|            | U820200108010 | Andrews           | Jasmine            | 6VC     | 6          | 6             | Green Abbey          | National Assessment Ag |  |
|            | H820200107010 | Ariano            | Pietro             | 6VC     | 6          | 6             | Green Abbey          | National Assessment Ag |  |
|            | B820200106061 | Baker             | Jade               | 6VC     | 6          | 6             | Green Abbey          | National Assessment Ag |  |
|            | L820200107012 | Ballinger         | Eden               | 6VC     | 6          | 6             | Green Abbey          | National Assessment Ag |  |

There are 4 reports you can print or preview:

- KS2 P1 Student England 2015 Individual Pupil Reports
- KS2 P2 Comparative England 2015 School report for boys, girls, and all pupils with 2015 National Comparative data
- KS2 P3 Comp TAs by gender England 2015
- KS2 P4 Comp Tests by gender England 2015

#### The Student Report

If you want to print all the pupils at once, click on the Select All button. All pupil boxes will now be ticked. Click on the Print button **once**.

If you want to preview the report, make sure that just **one** pupil box is ticked then click on the Preview button **once**.

#### The School and National Report (Comparative)

Make sure only **one** pupil is "ticked". Click on the KS2 P2 Comparative England 2015 report and click the Preview or Print button. The report displays percentages for all pupils within your school, and 2015 National results for all pupils. There are two separate TA and Test reports that split the data by gender.

You may choose to print one or multiple copies of either report by setting the number of copies required on the print manager screen.

When you have finished printing and/or previewing reports click on the Cancel button to exit the wizard.